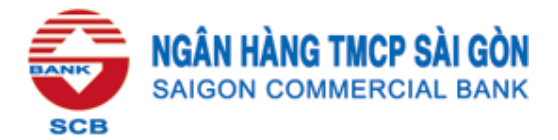

# HƯỚNG DẪN THANH TOÁN PHÍ BẢO HIỂM MANULIFE TRÊN EBANKING SCB

#### I. Thanh toán trên Interent Banking

**<u>Bước</u> 1:** Khách hàng đăng nhập dịch vụ Internet Banking SCB tại địa chỉ <u>https://ebanking.scb.com.vn</u> để thực hiện thanh toán.

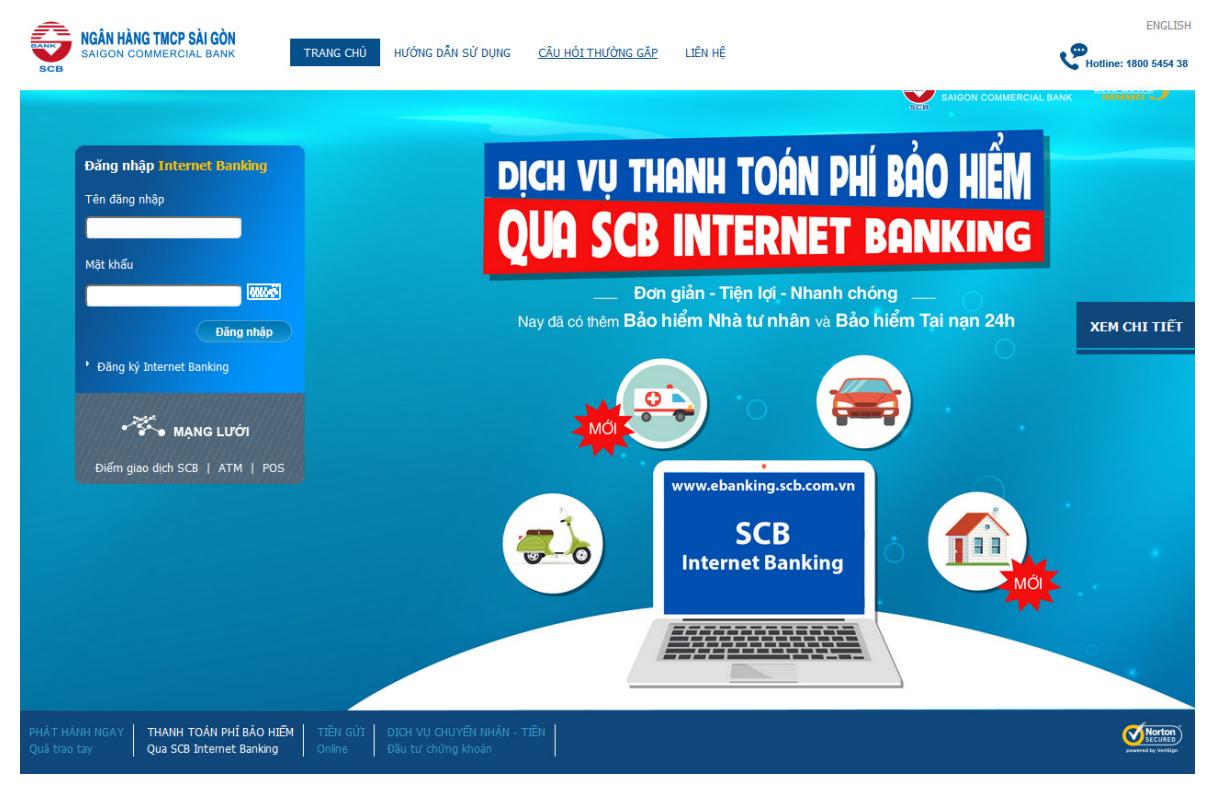

**Bước 2:** Khách hàng chọn chức năng **"Thanh toán phí bảo hiểm"** trong mục "Thanh toán".

**<u>Bước 3:</u>** Tại màn hình **Thông tin thanh toán phí bảo hiểm,** Khách hàng thực hiện chọn và nhập đầy đủ các thông tin thanh toán như sau:

- Tài khoản thanh toán: Tài khoản trích tiền để thanh toán phí bảo hiểm
- Nhà cung cấp: Công ty Bảo hiểm Manulife
- Nhập CMND: Số CMND của Chủ hợp đồng Bảo hiểm → Chọn số Hợp đồng.
  Hoặc Nhập số hợp đồng.
- Loại phí cần thanh toán: Khách hàng chọn 1 trong các loại phí cần thanh toán:
  - + P Phí bảo hiểm định kỳ
  - + L Trå vay/Tạm ứng.
  - + U Phí định kỳ với sản phẩm UL007
  - + I Phí đầu tiên

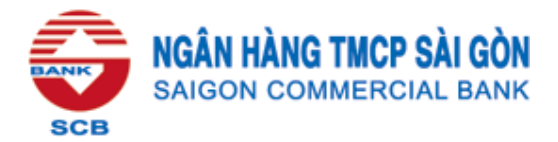

|                                                                          | ÀI GÒN                                                                                                    |                                                                                                    |                        |                             | رچ                 | Hotline: <b>1800</b> | 0 5454 38      |
|--------------------------------------------------------------------------|----------------------------------------------------------------------------------------------------|----------------------------------------------------------------------------------------------------|------------------------|-----------------------------|--------------------|----------------------|----------------|
| SOB                                                                      | Truy vấn 👻                                                                                                | Chuyển tiền 👻                                                                                          | Thanh toán 👻           | Tiền gửi có kỳ hạn 🗕        | My Cards 🗸         | Tiện ích 👻           | Hỗ trợ 🗸       |
| SCB kính chào PHẠM THÙY TRÂM ANH                                         |                                                                                                    |                                                                                                    | Trợ gi                 | I<br>úp   Lịch sử đăng nhập | Đổi mật khẩu       | Sorđồ   In           | Thoát 🕕        |
|                                                                          |                                                                                                    |                                                                                                    |                        |                             |                    | 15-03-2017 11:1      | 6:50 GMT +0700 |
| Chon tài khoản<br>Nh<br>Nhập sư<br>SC Chọn sư<br>Loại phí cản            | thanh toán*: Ch<br>à cung cấp*:<br>hập CMND*: •<br>Chú ý: Quý<br>Đối<br>ố hợp đồng*:<br>thanh toán*:<br>T | THÔNG TIN 1<br>pn Chọn<br>Chọn<br>khách vui lỏng nhậ<br>với phí đầu tiên, Qu<br>Chọn<br>chọn<br>ểp tục | THANH TOÁN             | PHÍ BÁO HIÈM -              |                    | 5                    |                |
| Lưu ý:                                                                   | 4 o 1111 1                                                                                                |                                                                                                    |                        | ·                           |                    |                      |                |
| + Đội với phí bảo hiệm định kỳ: N                                        | eu Quý khách chu                                                                                          | a thanh toàn hết thì                                                                                   | rvuriöng chọn kỳ ph    | i xa nhật để thanh toán trư | ovc.               |                      | 00.000 tè      |
| Khách hàng phải thanh toán toàn                                          | bộ số tiền cần thai<br>bộ số tiền cần thai                                                                | nh toán.                                                                                               | dong, toi da la só tie | n can thann toan. Trường h  | ợp so tiên cân th  | ann toan dưới 30     | JU.UUU aong,   |
| + Đối với phí bảo hiểm định kỳ sả<br>toán tối thiểu là số tiền cần thanh | n phẩm UL007: Sơ<br>toán.                                                                                 | ố tiền thanh toán tối                                                                                  | thiểu là 300.000 đồn   | g. Trường hợp số tiền cần   | thanh toán dưới    | 300.000 đồng, Sơ     | ố tiền thanh   |
| + Đối với phí đầu tiên: Quý Khách                                        | n chỉ có thể nhập S                                                                                       | Số hợp đồng. Số tiềr                                                                                   | n thanh toán bằng số   | kỳ phí x Số tiền phí cần th | nanh toán (n ≥ 1). |                      |                |

→ Sau khi chọn và nhập đầy đủ thông tin, Khách hàng nhấn **Tiếp tục.** 

Bước 4: Khách hàng xác nhận thông tin thanh toán

#### \* Trường họp thanh toán phí bảo hiểm định kỳ P

- Khách hàng có thể chọn thanh toán tất cả các kỳ nợ phí, hoặc thanh toán kỳ nợ phí xa nhất.
- Khi Khách hàng chọn 01 kỳ phí xa nhất để thanh toán.

| Nhập                                             | CMND*:                                     | fe 🔻                              |                       |
|--------------------------------------------------|--------------------------------------------|-----------------------------------|-----------------------|
| Nhập số hợ                                       | p đồng*:                                   | Khách chỉ có thể nhận Số hơn đồng |                       |
| Loại phí cần than<br>Tên chủ hơ<br>Kỳ thanh toán | nh toán*: Phí bảo hiểm định kỳ<br>ợp đồng: | Số tiến đã thanh toán             | Trang thái thanh toán |
| 16/12/2016                                       | 6,000,000.00                               | 0.00                              | Chua thanh toán       |
| 16/12/2017                                       | 6,000,000.00                               | 0.00                              | Chura thanh toán      |
| 16/12/2018                                       | 6,000,000.00                               | 0.00                              | Chura thanh toán      |

(Giả sử Khách hàng nợ 03 kỳ phí với số tiền cần thanh toán là 6.000.000 đồng/kỳ.)

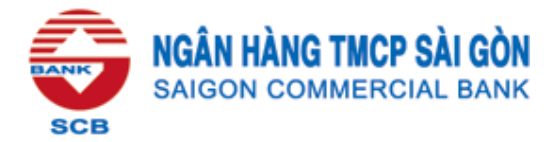

- Tại màn hình xác nhận thông tin thanh toán phí. Khách hàng sẽ chọn **Tiếp tục** để sang bước xác thực giao dịch **Quay lại** để trở về màn hình khởi tạo.

|                                                                                | THÔNG TIN THANH TO                                                | ÁN PHÍ BẢO HIỆM - XÁC NHẬN |  |
|--------------------------------------------------------------------------------|-------------------------------------------------------------------|----------------------------|--|
| Tên nhà cung cấp:<br>Tên chủ hợp đồng:<br>Số hợp đồng:<br>Loại phí thanh toán: | Công ty Bảo Hiểm Manulife<br>//////////////////////////////////// |                            |  |
|                                                                                | Kỳ thanh toán                                                     | Số tiền thanh toán         |  |
|                                                                                | 16/12/2016                                                        | 6,000,000                  |  |
| SC Tổng tiền thanh toán là:                                                    | 6,000,000.00<br>Quay lại Tiếp tục                                 |                            |  |

#### \* Trường họp thanh toán phí Trả vay/Tạm ứng L

- Khách hàng nhập số tiền giao dịch, với điều kiện:

300.000 đồng  $\leq$  số tiền giao dịch  $\leq$  số tiền cần thanh toán hợp đồng.

| Chon tài khoản thanh toán*:                                                     |                                                                                                    |                                                 |
|---------------------------------------------------------------------------------|----------------------------------------------------------------------------------------------------|-------------------------------------------------|
| Nhà cung cấp*:<br>Nhập CMND*:                                                   | Công ty Bảo Hiểm Manulife V                                                                                                    |                                                 |
| Nhập số hợp đồng*:<br>Chú ý:<br>Choại phí cần thanh toán*:<br>Tên chủ hợp đồng: | Z  Z | hể nhập Số hợp đồng.                            |
| Kỳ thanh toán<br>07/06/2019                                                     | Số tiền cần thanh toán                                                                                                    | Sổ tiên đã thanh toán                           |
| Số tiền còn lại cần thanh toán :<br>Nhập số tiền thanh toán :                   | 19.597.000<br>[10000000] Tối thiểu là                                                                                                    | 300.000 đồng - tối đa là số tiền cần thanh toán |

(Giả sử Khách hàng nợ/tạm ứng hợp đồng với số tiền là 19.597.000 đồng.)

 Tại màn hình xác nhận thông tin thanh toán phí, Khách hàng sẽ chọn Tiếp tục để sang bước xác thực giao dịch Quay lại để trở về màn hình khởi tạo.

|                                                                                | THÔNG TIN THANH TO                                                | ÁN PHÍ BẢO HIỂM - XÁC NHẬN |  |
|--------------------------------------------------------------------------------|-------------------------------------------------------------------|----------------------------|--|
| Tên nhà cung cấp:<br>Tên chủ hợp đồng:<br>Số hợp đồng:<br>Loại phí thanh toán: | Công ty Bảo Hiểm Manulife<br>//////////////////////////////////// |                            |  |
|                                                                                | Kỳ thanh toán                                                     | Số tiền thanh toán         |  |
|                                                                                | 07/06/2019                                                        | 10,000,000                 |  |
| SC Tổng tiền thanh toán là:                                                    | 10,000,000.00<br>Quay lại Tiếp tục                                |                            |  |

## \* Trường hợp thanh toán phí định kỳ sản phẩm UL007

Khách hàng nhập số tiền giao dịch, với điều kiện: số tiền giao dịch ≥ 300.000 đồng.

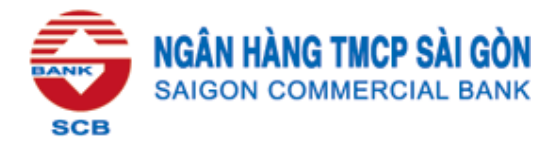

| Chọn tài khoản thanh toán*:                                                                 | 2/////////////////////////////////////                     | ID.                                 |
|---------------------------------------------------------------------------------------------|------------------------------------------------------------|-------------------------------------|
| Nhà cung cấp*:<br>Nhập CMND*:                                                               | Công ty Bảo Hiểm Manulife V                                |                                     |
| Chọn số hợp đồng*:<br>Chọn số hợp đồng*:<br>Choại phí cần thanh toán*:<br>Tên chủ hợp đồng: | Phí định kỳ với sẫn phẩm UL007 ▼                           |                                     |
| Kỳ thanh toán<br>04/08/2018                                                                 | Số tiến cấn thanh toán<br>1,738,000.00                     | Số tiến đã thanh toán<br>0.00       |
| Nhập số tiền thanh toán :                                                                   | 1500000      Tối thiểu là 300.000 đ        Tiếp tục      1 | tồng. Không giới hạn số tiền tối đa |

- Tại màn hình xác nhận thông tin thanh toán phí, Khách hàng sẽ chọn **Tiếp tục** để sang bước xác thực giao dịch **Quay lại** để trở về màn hình khởi tạo.

|                                                                                | THÔNG TIN THANH TO                | ÁN PHÍ BÀO HIỆM - XÁC NH | ÂN |  |
|--------------------------------------------------------------------------------|-----------------------------------|--------------------------|----|--|
| Tên nhà cung cấp:<br>Tến chủ hợp đồng:<br>Số hợp đồng:<br>Loại phí thanh toán: | Công ty Bảo Hiểm Manulife         |                          |    |  |
|                                                                                | Kỳ thanh toán                     | Số tiền thanh toán       |    |  |
|                                                                                | 04/08/2018                        | 1,500,000                |    |  |
| SC Tổng tiền thanh toán là:                                                    | 1,500,000.00<br>Quay lại Tiếp tục | i _                      |    |  |
|                                                                                |                                   |                          |    |  |

## Trường hợp thanh toán phí đầu tiên I

- Khách hàng chỉ có thể **nhập số Hợp đồng** (không thực hiện nhập CMND) để tra cứu thông tin và thực hiện thanh toán đối với Phí đầu tiên I.
- Khách hàng thực hiện **Nhập số kỳ phí,** hệ thống sẽ tự động xác định số tiền thực hiện giao dịch tại ô **Nhập số tiền thanh toán.**

|                             | THÔNG TIN THANH                     | roán phí bảo hiểm                |
|-----------------------------|-------------------------------------|----------------------------------|
| Chọn tài khoản thanh toán*: | Chọn • 22////////                   | 3.00 VND                         |
| BANK Nhà cung cấp*:         | Công ty Bảo Hiểm Manulife 🔻         |                                  |
| Nhập CMND*:                 |                                     |                                  |
| Nhạp so hợp dong":          | •                                   |                                  |
| Chu y:                      | Doi với phi đầu tiên, Quy Khách chi | co the nhập Số hợp đóng.         |
| S Chai phi can thann toan . | Phi dau tien                        |                                  |
| Kỳ thanh toán               | Số tiến phí đầu tiên                | Số tiến đã thanh toán            |
| 20/11/2021                  | 10,000,000.00                       | 0.00                             |
| Nhập số kỳ phí:             | 0                                   |                                  |
| Nhập số tiền thanh toán :   | 0 Bằng số kỳ                        | phí x Số tiền phí cần thanh toán |
|                             | Tiếp tục                            | BANK                             |
|                             |                                     |                                  |

- Tại màn hình xác nhận thông tin thanh toán phí, Khách hàng sẽ chọn Tiếp tục để sang bước xác thực giao dịch **Quay lại** để trở về màn hình khởi tạo.

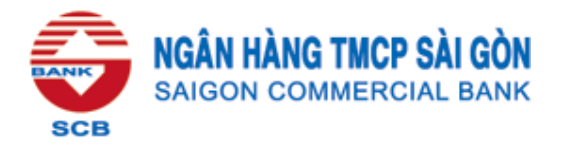

|                                                                                | THÔNG TIN THANH TO        | ÁN PHÍ BẢO HIỆM - XÁC NHẬN |  |
|--------------------------------------------------------------------------------|---------------------------|----------------------------|--|
| Tên nhà cung cấp:<br>Tên chủ họp đồng:<br>Số họp đồng:<br>Loại phí thanh toán: | Công ty Bảo Hiểm Manulife |                            |  |
|                                                                                | Kỳ thanh toán             | Số tiển thanh toán         |  |
|                                                                                | 20/11/2021                | 30,000,000                 |  |
| SC Hồng tiền thanh toán là:                                                    | 30,000,000.00             |                            |  |
|                                                                                | Quay lại Tiếp tục         |                            |  |

**Bước 5:** Khách hàng chọn hình thức xác thực và nhập mã OTP để xác thực giao dịch thanh toán.

| NGÂN HÀNG TMCP SÀI GÒN           |                                 |               |                    | ং                    | Hotline: 1800    | 5454 38        |
|----------------------------------|---------------------------------|---------------|--------------------|----------------------|------------------|----------------|
| SCE SAIGON COMMERCIAL BANK       | Truy vấn 🗕                      | Chuyển tiền 👻 | Thanh toán 👻       | Tiền gửi có kỳ hạn 👻 | Hỗ trợ 👻         |                |
| SCB kính chảo PHẠM THÙY TRÂM ANH |                                 | Trợ g         | iúp   Lịch sử đăng | nhập   Đổi mật khấu  | Sơ đồ   In       | Thoát 🕖        |
|                                  |                                 |               |                    |                      | 07-11-2016 17:33 | 3:41 GMT +0700 |
| Chọn phương thức xác thực : S    | XÁ<br>SMS O TOKEN O<br>Xác thực | C THỰC GIAC   | о рісн             |                      |                  |                |

Bước 6: Khách hàng nhận thông báo kết quả giao dịch thực hiện thành công.

|                                                                                                 | THANH TOÁN                | PHÍ BÀO HIỆM - THÀNH CÔNG |      |
|-------------------------------------------------------------------------------------------------|---------------------------|---------------------------|------|
| Mã giao dịch:<br>Tến nhà cung cấp:<br>Tến chủ hợp đồng:<br>Số hợp đồng:<br>Loại phí thanh toán: | Công ty Bảo Hiểm Manulife |                           |      |
|                                                                                                 | Kỳ thanh toán             | Số tiền đã thanh toán     |      |
| SCB                                                                                             | 16/12/2016                | 6,000,000                 |      |
| Tổng tiền thanh toán là:                                                                        | 6,000,000.00              |                           | -    |
|                                                                                                 | Quay lại                  |                           | BANK |

### II. Thanh toán trên Mobile Banking (sẽ triển khai vào tháng 9/2017)

Khách hàng thực hiện thao tác tương tự như trên Internet Banking.

Nếu có thắc mắc về dịch vụ, Khách hàng vui lòng liên hệ Hotline 1800 545438 hoặc bất kỳ Chi nhánh/Phòng Giao dịch SCB gần nhất.

NGÂN HÀNG TMCP SÀI GÒN